# Herstart en stel de WAP125 en WAP581 opnieuw op fabrieksinstellingen

# Doel

Herstart of herstart het Wireless Access Point (WAP) verwijdert de logbestanden die in het vluchtige geheugen zijn opgeslagen. Dit proces wordt uitgevoerd wanneer bepaalde wijzigingen in de instellingen opnieuw moeten worden opgestart of als de WAP niet correct reageert of opstart. Wanneer u de WAP in de standaardinstellingen van de fabriek herstelt, verwijdert u daarentegen alle configuraties die door de gebruiker zijn ingesteld en herstelt u het apparaat in de oorspronkelijke instellingen. Een reset wordt aanbevolen als de meeste WAP-instellingen opnieuw moeten worden geconfigureerd.

Dit artikel beschrijft hoe u de standaardinstellingen van WAP125 of WAP581 opnieuw kunt opstarten en herstellen.

# Toepasselijke apparaten

- WAP125
- WAP581

# Softwareversie

- WAP125 1.0.0.3
- WAP581 1.0.0.4

### Herstart het draadloze access point

Er zijn twee manieren om WAP opnieuw op te starten:

- Herstart van hardware
- Rebooten door het op internet gebaseerde hulpprogramma

### Herstart van hardware

U hebt twee manieren om de hardware van het apparaat opnieuw op te starten:

• Schakel het apparaat uit door op de **Aan/uit-**knop te drukken terwijl het apparaat op het stopcontact is aangesloten.

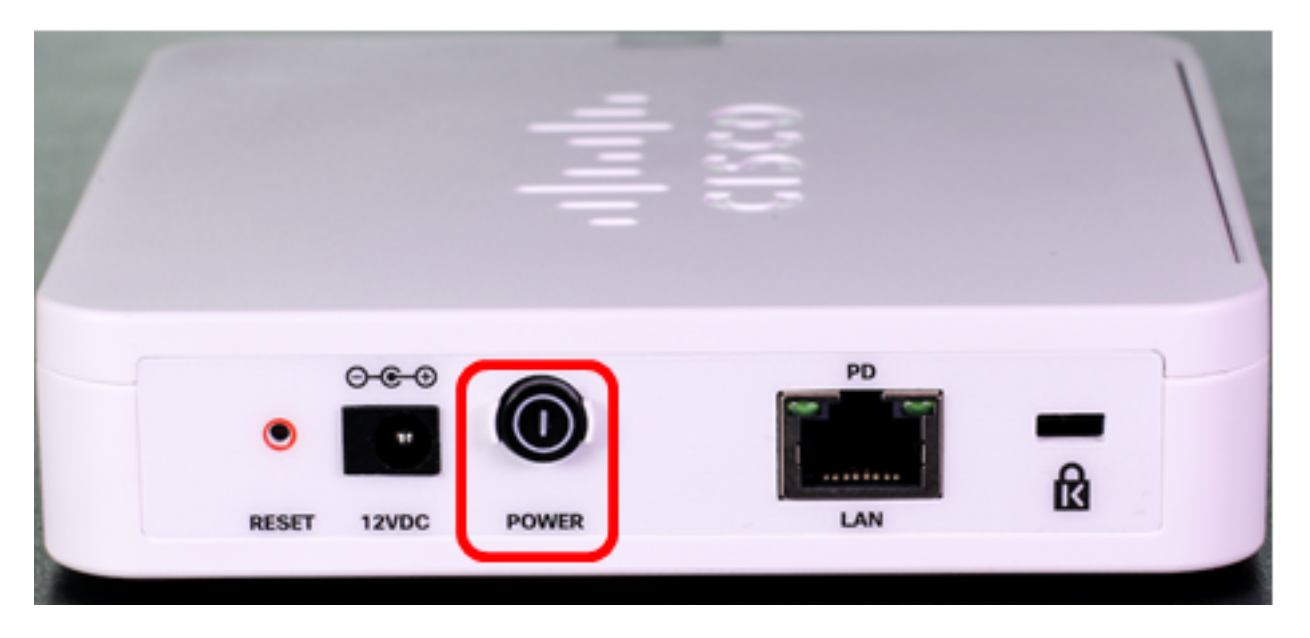

Opmerking: De knop **AAN/UIT** werkt alleen als het apparaat een voedingsadapter gebruikt. Als de voeding via Power over Ethernet (PoE) wordt geleverd, trekt u de Ethernet-verbinding drie seconden uit en sluit u deze vervolgens weer aan.

• Druk slechts ongeveer drie seconden op de knop Reset of totdat het licht uit gaat.

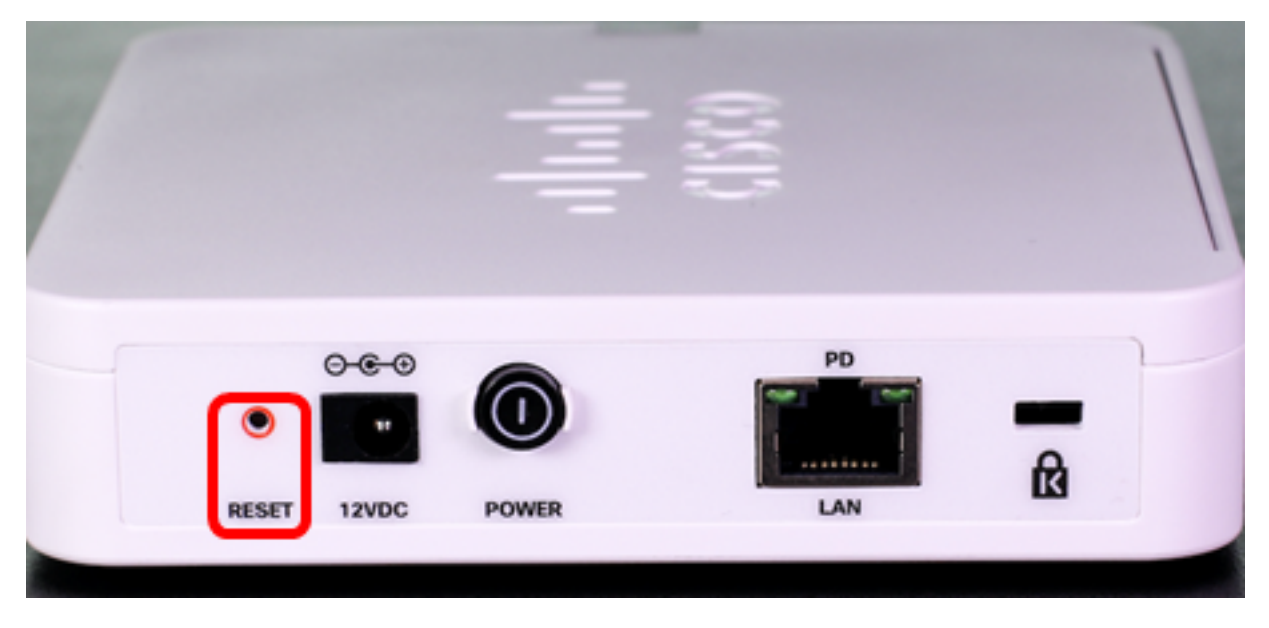

N.B.: In beide bovenstaande afbeeldingen wordt WAP125 afgebeeld.

### Herstart door het webgebaseerde hulpprogramma

Stap 1. Meld u aan bij het op internet gebaseerde hulpprogramma van uw WAP en kies **Beheer > Herstart**.

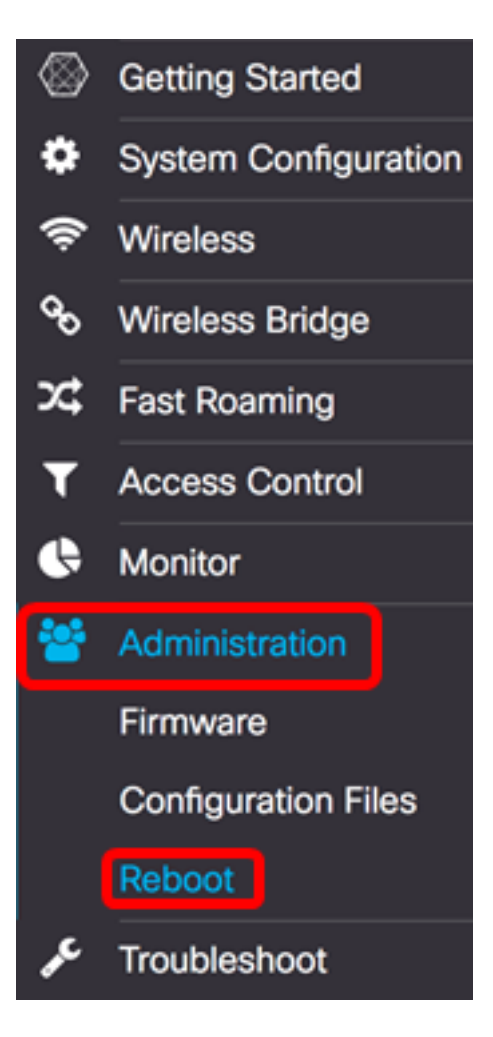

Stap 2. Klik op de knop Herstart.

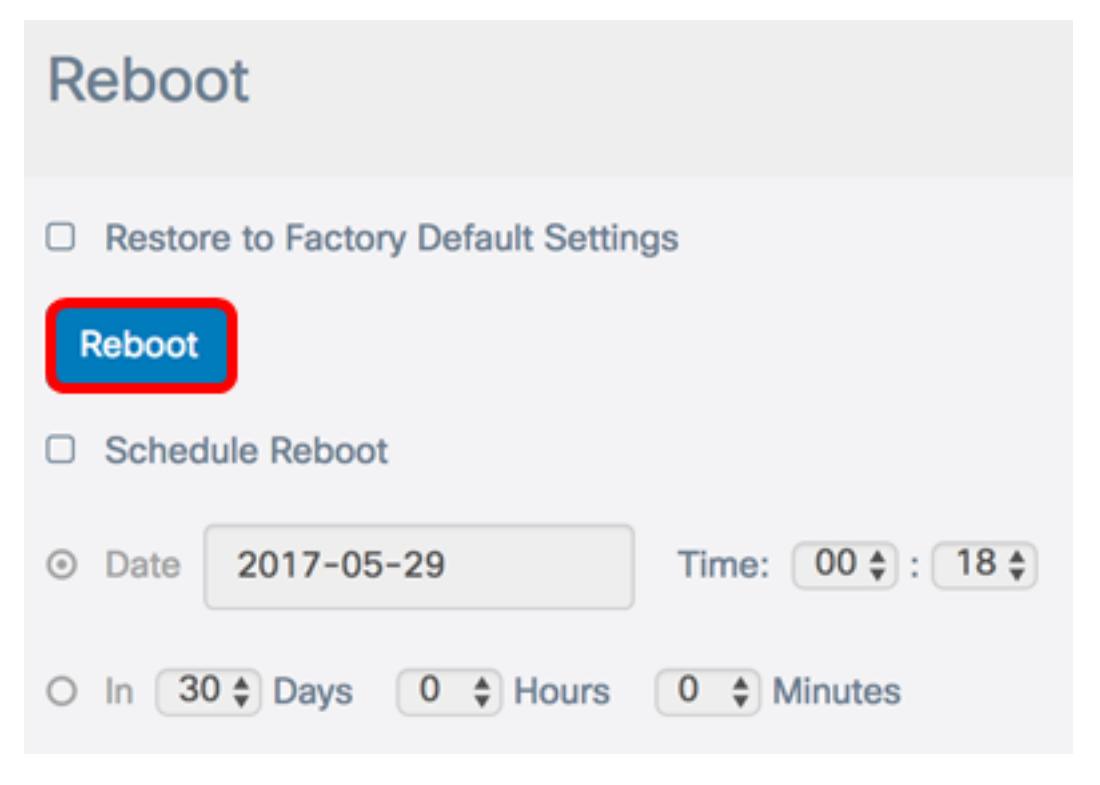

Stap 3. Klik op **OK** in het bevestigingsvenster.

# Confirm

This operation will reboot the device and disconnect your current session. Are you sure you want to continue?

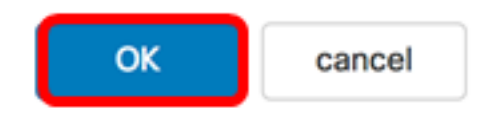

Je had je apparaat moeten herstarten.

#### Een opnieuw starten

Stap 1. Meld u aan bij het op internet gebaseerde hulpprogramma van uw WAP en kies **Beheer > Herstart**.

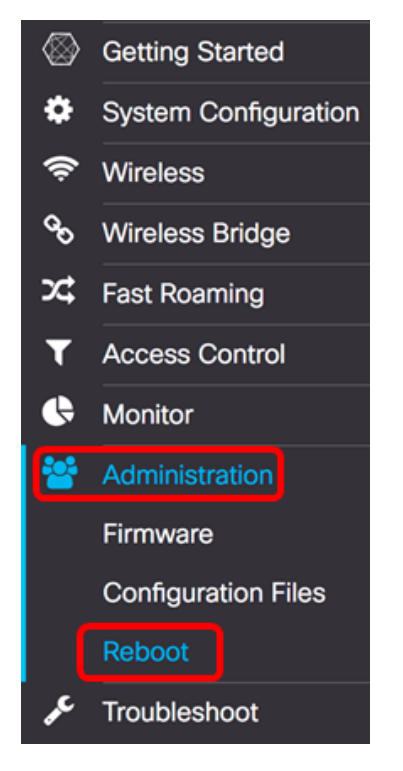

Stap 2. Controleer het dialoogvenster Start opnieuw **activeren** om de instellingen voor het programma te configureren.

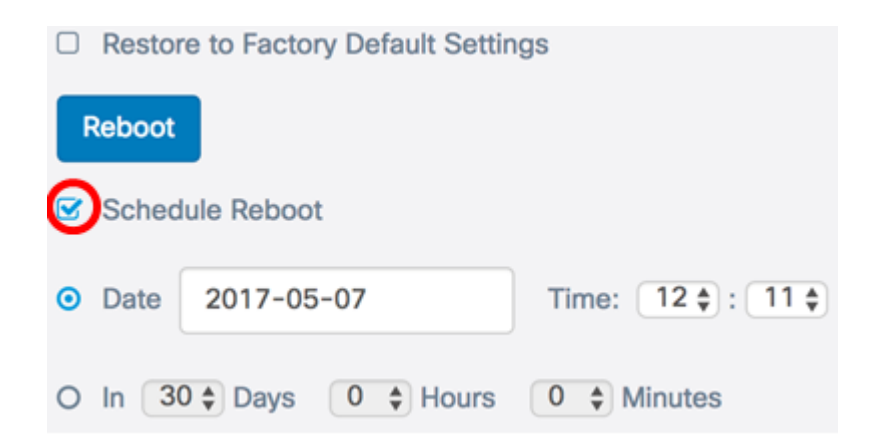

Stap 3. Kies een radioknop onder Schedule Restart om de datum en het tijdstip te bepalen waarop de WAP moet worden herstart. De opties zijn:

- Datum Stel de specifieke datum en het tijdstip in waarop de computer opnieuw moet worden opgestart.
- In Stel de herstart in op het moment dat de functie is ingesteld. Als dit is geselecteerd, slaat u over naar <u>Stap 6</u>.

Opmerking: In dit voorbeeld wordt Datum gekozen.

|   | Restor | re to Factory Default Settin | igs               |
|---|--------|------------------------------|-------------------|
| F | Reboot |                              |                   |
| 8 | Sched  | lule Reboot                  |                   |
| 0 | Date   | 2017-05-07                   | Time: 12 🛊 : 11 🛊 |
| 0 | In 3   | 0 C Days 0 C Hours           | 0  Minutes        |

Stap 4. (Optioneel) Als de datum in Stap 3 is geselecteerd, klikt u op het veld *Datum* en vervolgens kiest u de datum die u het WAP wilt instellen om opnieuw te worden opgestart.

Opmerking: In dit voorbeeld wordt 2017-06-07 gekozen.

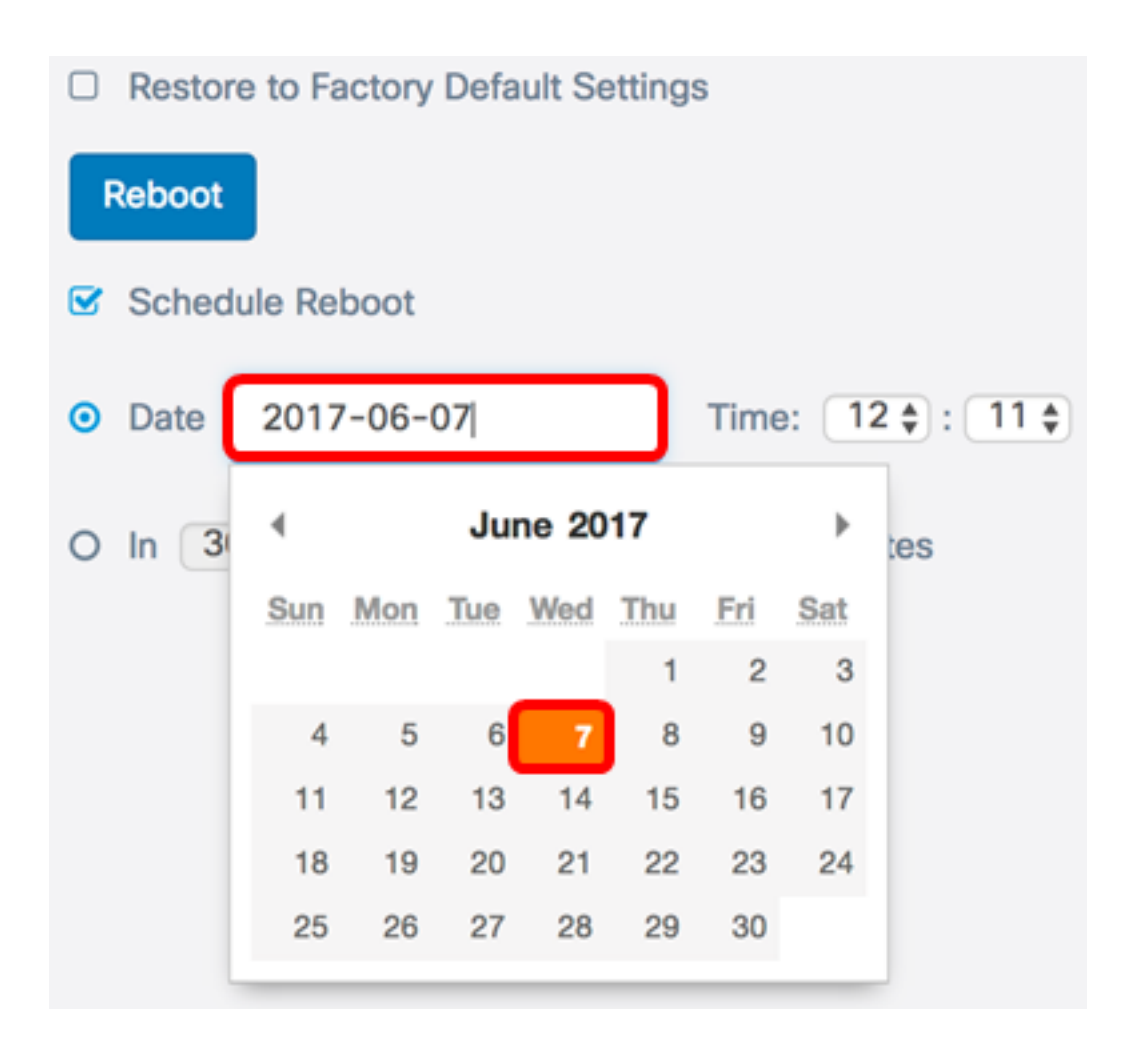

Stap 5. Kies in het gedeelte Tijd het uur en de minuut in de desbetreffende vervolgkeuzelijst. Het tijdformaat is militair.

Opmerking: In dit voorbeeld zal de WAP volgens de planning op 7 juni 2017 om 15.21 uur herstarten.

|        | Restor | re to Factory Default Settin | igs               |
|--------|--------|------------------------------|-------------------|
| Reboot |        |                              |                   |
|        | Sched  | lule Reboot                  |                   |
| •      | Date   | 2017-06-07                   | Time: 03 🛊 : 21 🛊 |
| 0      | In 30  | 0 ¢ Days 0 ¢ Hours           | 0 🖨 Minutes       |

<u>Stap 6.</u> (Optioneel) Als in Stap 3 is geselecteerd, kiest u in de vervolgkeuzelijst Dagen het aantal dagen vanaf vandaag dat de WAP opnieuw moet worden opgestart.

Opmerking: In dit voorbeeld wordt 7 gekozen.

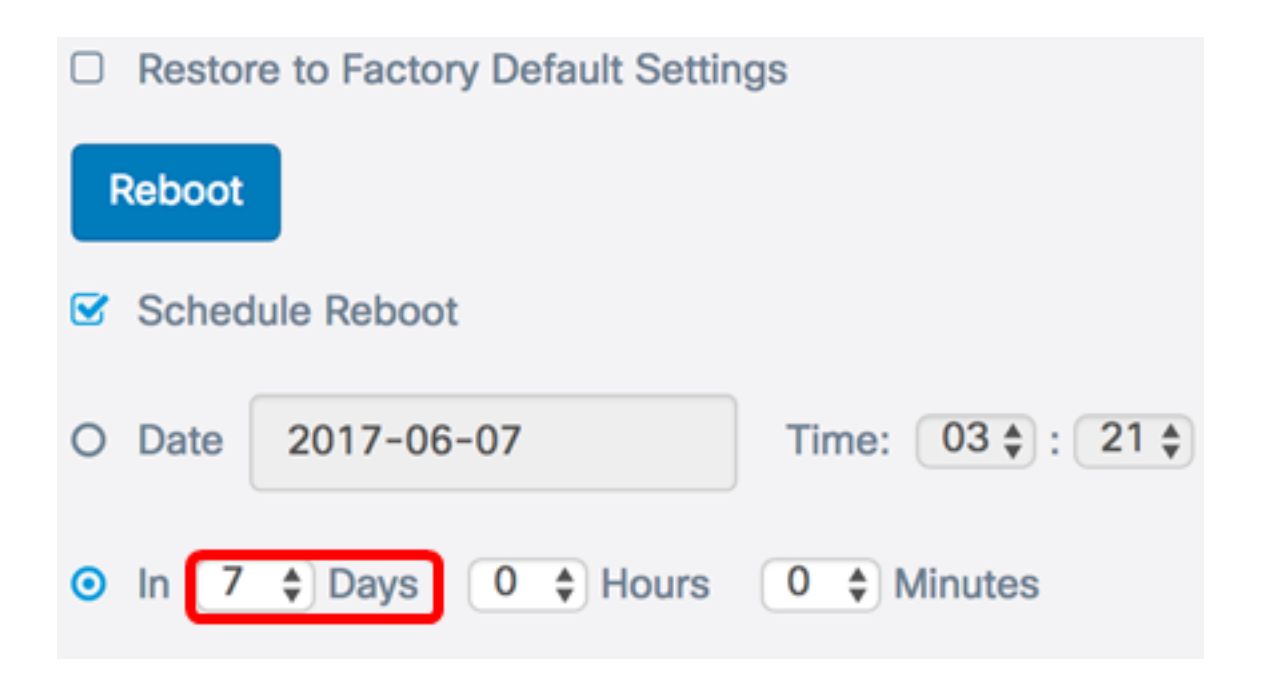

Stap 7. (optioneel) Kies in de vervolgkeuzelijst Uren het uur van de dag waarop de WAP moet worden herstart. Deze optie is handig als u een specifiek uur van de dag wilt instellen zodat dit zich voordoet.

Opmerking: In dit voorbeeld zal WAP volgens de planning vanaf nu 7 dagen om 3 uur herstarten.

|        | Restor      | e to Factory Default S | ettings         |        |
|--------|-------------|------------------------|-----------------|--------|
| Reboot |             |                        |                 |        |
|        | Sched       | ule Reboot             |                 |        |
| 0      | Date        | 2017-06-07             | Time: 03 \$     | : 21 🌲 |
| •      | In <b>7</b> | Days 3 + Hou           | urs 0 🗘 Minutes |        |

Stap 8. (Optioneel) Kies in de vervolgkeuzelijst Notulen de minuut in het uur zodat de WAP opnieuw moet worden opgestart.

Opmerking: In dit voorbeeld wordt 0 gekozen.

| Restore to Factory Default Settings |       |              |                   |
|-------------------------------------|-------|--------------|-------------------|
| Reboot                              |       |              |                   |
| Ø                                   | Sched | ule Reboot   |                   |
| 0                                   | Date  | 2017-06-07   | Time: 03 🛊 : 21 🛊 |
| •                                   | In (7 | Days 3 Hours | 0 🖨 Minutes       |

Stap 5. Klik op Opslaan.

U dient nu een programma voor de herstart van de WAP te hebben ingesteld.

### Het draadloze access point opnieuw instellen

Er zijn twee manieren om de WAP terug te zetten naar fabrieksinstellingen:

- Hardware opnieuw instellen
- Beginwaarden door de op het web gebaseerde toepassing

### Hardware opnieuw instellen

Stap 1. Druk meer dan 10 seconden op de Reset-knop totdat het licht uit gaat.

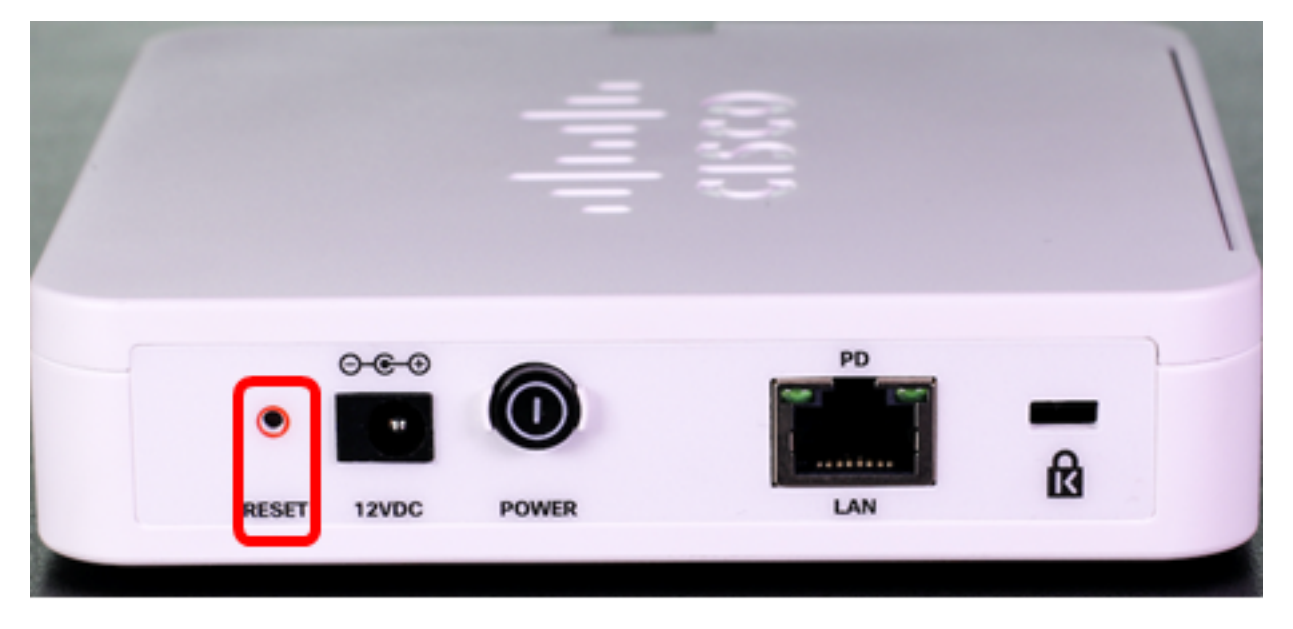

Stap 2. Laat de Reset-knop los wanneer de verlichting opnieuw wordt ingeschakeld.

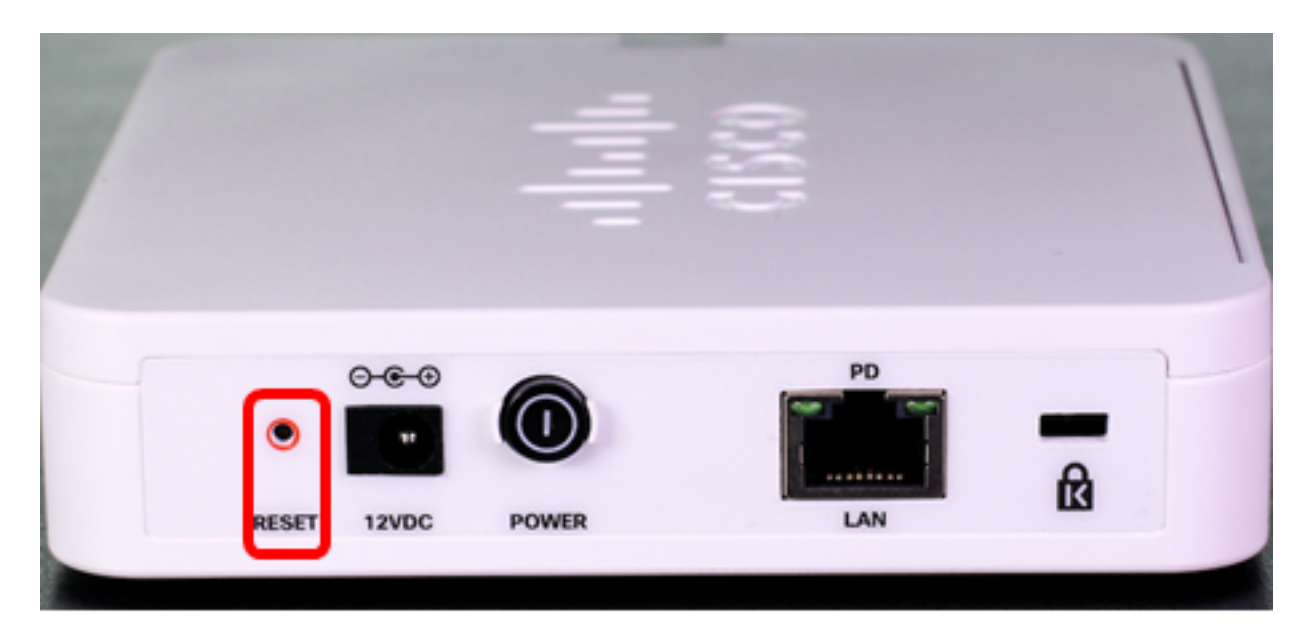

**Opmerking:** in beide bovenstaande afbeeldingen is WAP125 afgebeeld.

### Beginwaarden door het op internet gebaseerde hulpprogramma

Stap 1. Meld u aan bij het op internet gebaseerde hulpprogramma van uw WAP en kies **Beheer > Herstart**.

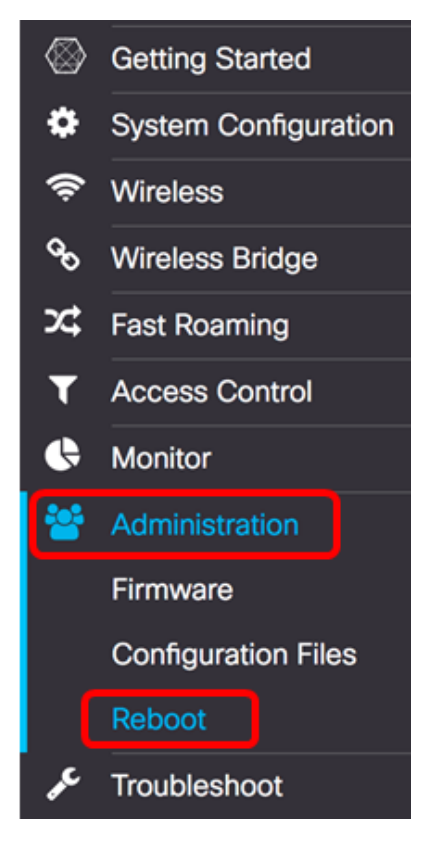

Stap 2. Controleer het vakje fabrieksstandaardinstellingen.

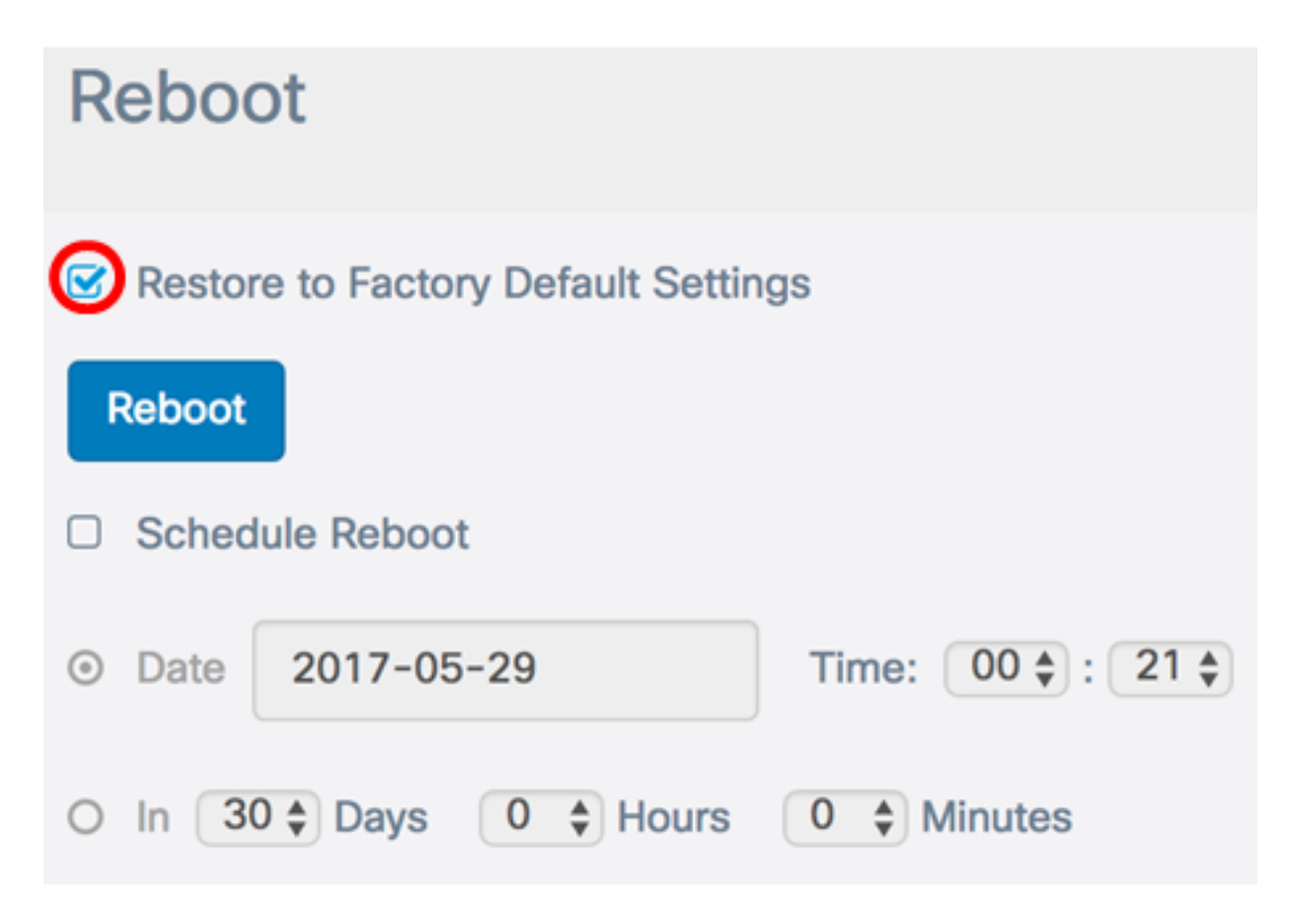

Stap 3. Klik op de knop Herstart.

| Reboot                             |                   |
|------------------------------------|-------------------|
| Restore to Factory Default Setting | ngs               |
| Reboot                             |                   |
| Schedule Reboot                    |                   |
| Date 2017-05-29                    | Time: 00 🛊 : 21 🛊 |
| O In 30 Days 0 Days                | 0 ♦ Minutes       |

Stap 4. Klik op **OK** in het bevestigingsvenster.

# Confirm

A

This operation will restore the device to factory default settings and disconnect your current session. Are you sure you want to continue?

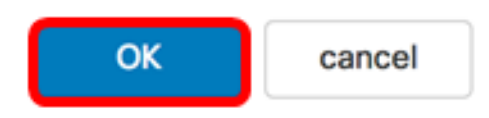

U dient nu de standaardinstellingen van uw apparaat te hebben hersteld.